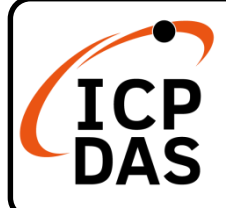

#### ZT-2510 快速上手指南

v2.0, Jul 2022

#### 產品內容

除了『快速上手指南』外,此產品內容還包括以下這些配件:

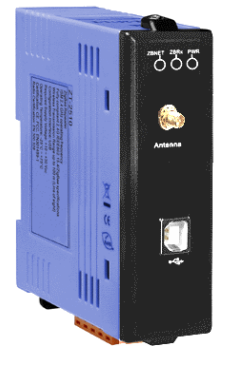

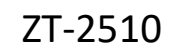

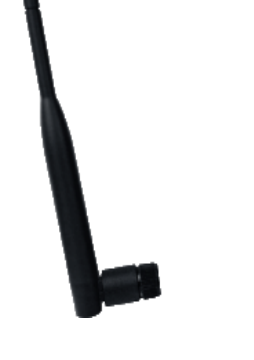

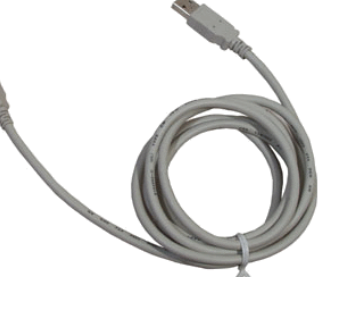

ANT-124-05

CA-USB18

技術資源

技術支援

service@icpdas.com www.icpdas.com

如何在 ICP DAS 網站上搜索 driver、手冊和規格

• 行動版網站

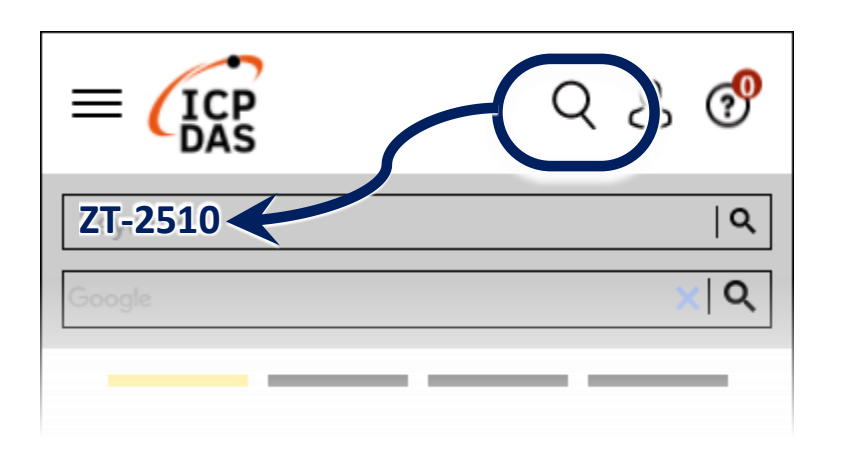

-般網站

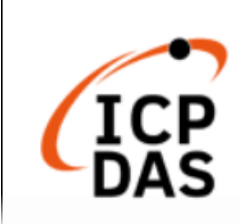

ZT-2510 2 Q XQ ogle PRODUCTS SOLUTIONS NEWS & EVENTS SUPPORT CORPORAT

## **1** 前置作業

1.1 電源供應設備:+10~+30V<sub>DC</sub>

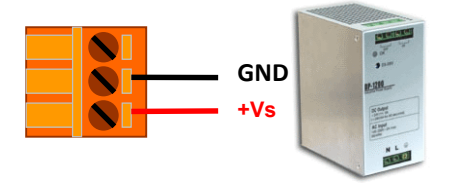

1.2 安裝驅動程式

請確認模組型號的右下方有無【v2】字樣,並根據下表選擇合適之 驅動程式安裝

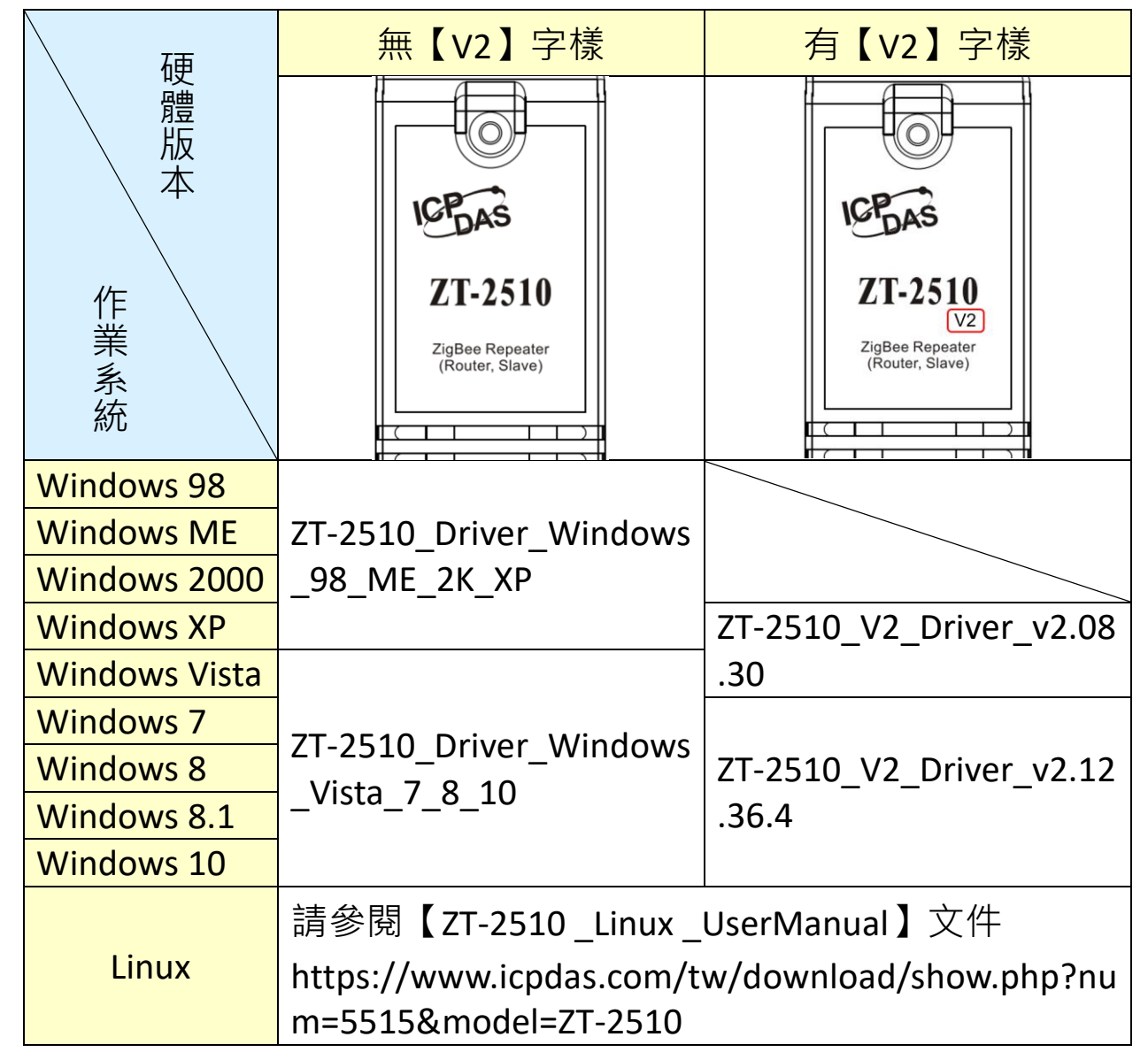

1.3 安裝 ZT 設定軟體

請至以下連結下載並安裝【ZT Configuration Utility】。 https://www.icpdas.com/tw/download/file.php?num=14118

#### 2 設定參數說明

2.1 Pan ID

ZigBee 網路群組邏輯編號,同一網域下必須設為相同。 (範圍為 0x0000 ~ 0x3FFF)

2.2 Node ID

ZigBee 網路節點編號,同一網域下,不可重複。

(Coordinator 固定為 0x0000, Router 範圍為 0x0001~0xFFF7)

2.3 RF Channel

無線射頻訊號頻率,同一網域下必須設為相同。

| 頻道編號    | 0x00 | 0x01 | <br>0x0F |
|---------|------|------|----------|
| 頻率(MHz) | 2405 | 2410 | <br>2480 |

其中 0x04、0x09、0x0E 和 0x0F 頻段不與 Wi-Fi 重疊,為推薦頻道。

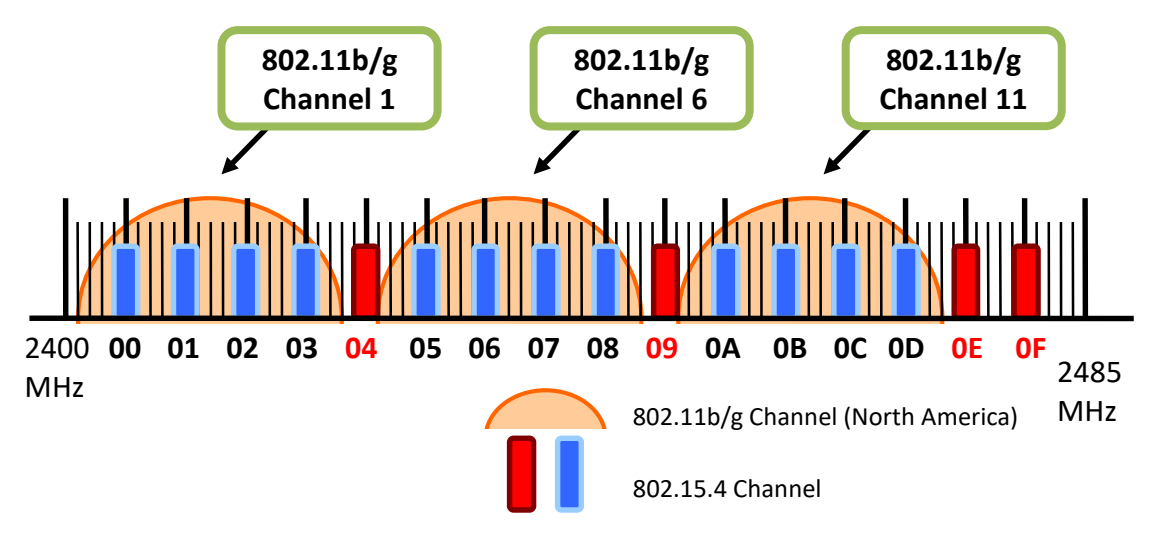

2.4 RF Power:無線射頻訊號強度。

| Hex 值代碼 | 說明               |
|---------|------------------|
| 0x0F    | 最大 RF 功率輸出       |
| 0x08    | 符合 CE/FCC EMI 功率 |
| 0x00    | 最小 RF 功率輸出       |

※此參數僅供測試用途,調整純屬個人行為,泓格科技無法保証調 整該參數後依然符合 CE、FCC 法規規範限制,也不承擔任何因調 整該參數衍生出的法律責任。

### 3 連接電源和電腦主機

3.1 使用 USB 通訊端口進行設定。

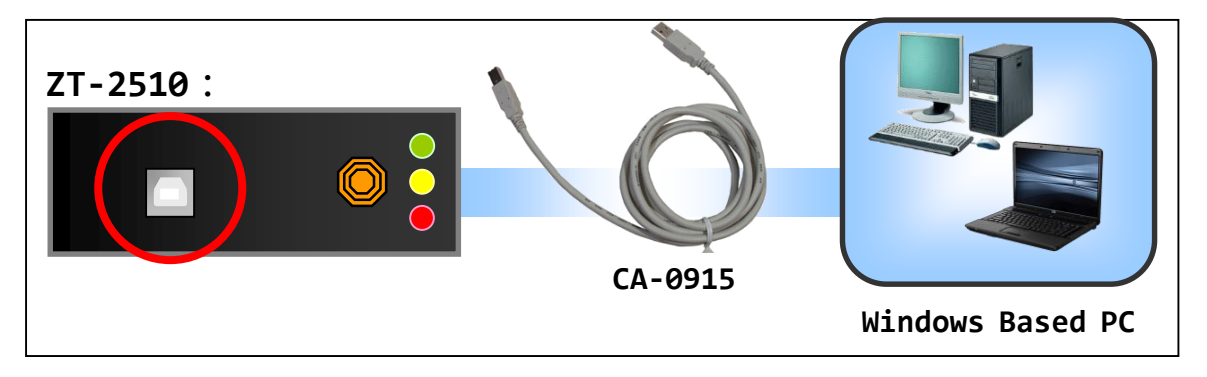

# **4** 設定 ZT-2510

4.1 執行設定軟體【ZT Configuration Utility】→選擇【Configuration Utility】
→選擇【ZT-25xx Series】

| Select a product series  |   | Select a product series  |                       |                    |
|--------------------------|---|--------------------------|-----------------------|--------------------|
| Configuratio.<br>Utility | , | Configuration<br>Utility | ZT-25xx<br>Series     | 27 Unitify • • • • |
| Topology Tool            |   | Topology Tool            | ZT-20xx I/O<br>Series | heat het. Obweit   |
| Document                 |   | Document                 | ZT-20xx-IOP<br>Series |                    |
| SDK                      |   | SDK                      | ZT-20xx-IOG<br>Series | www.icplat.com     |

4.2 點選【Serial Port】, 再點選連接 ZT-2510 的通訊埠編號。

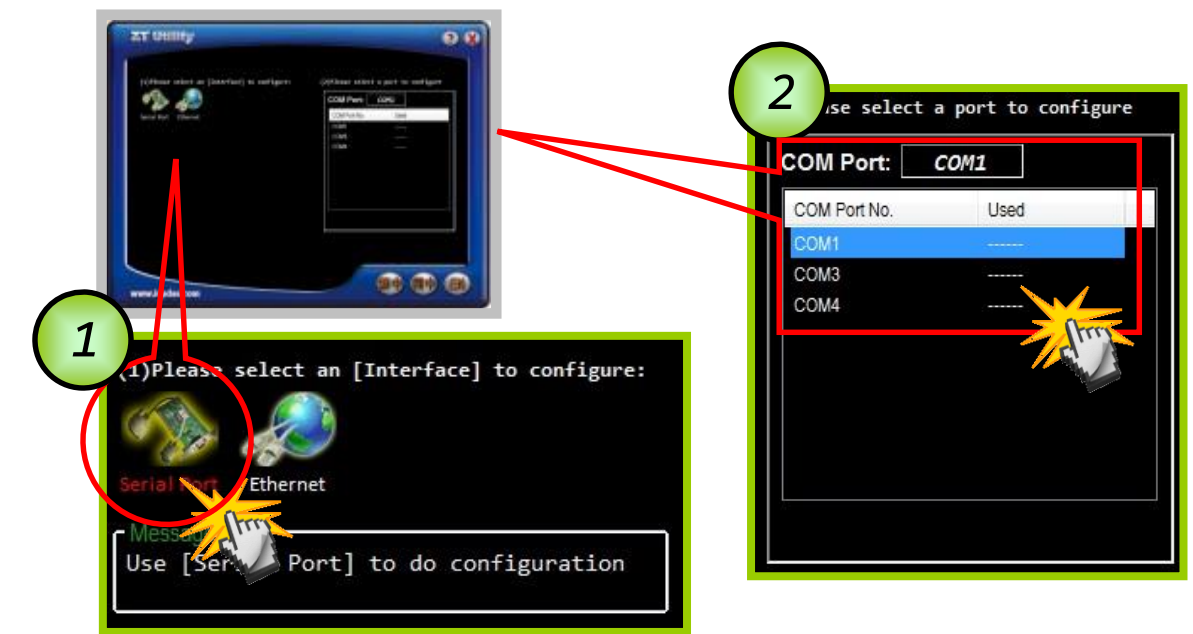

4.3 點選【ZT-2510】,並同時確認是否連線成功。

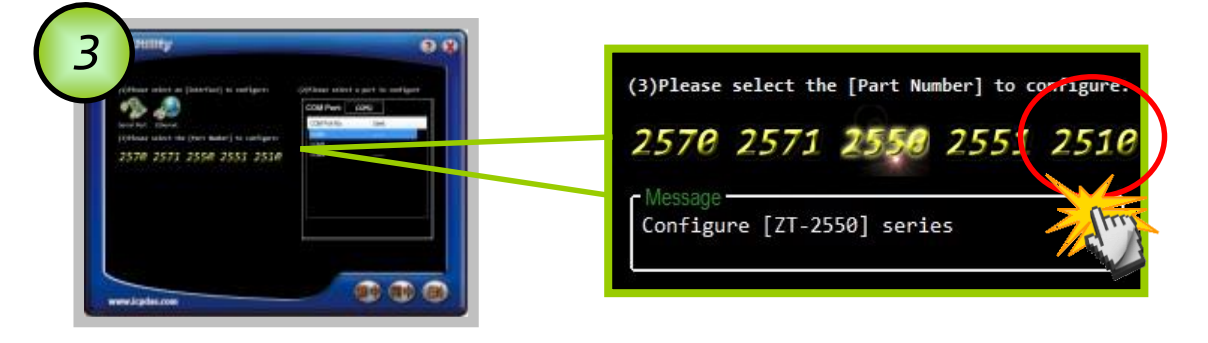

4.4 成功建立連線後,可選擇【Default】回歸出廠值,或是點選【Wizard】 設定精靈讀取 ZT-2510 參數並進行設定。

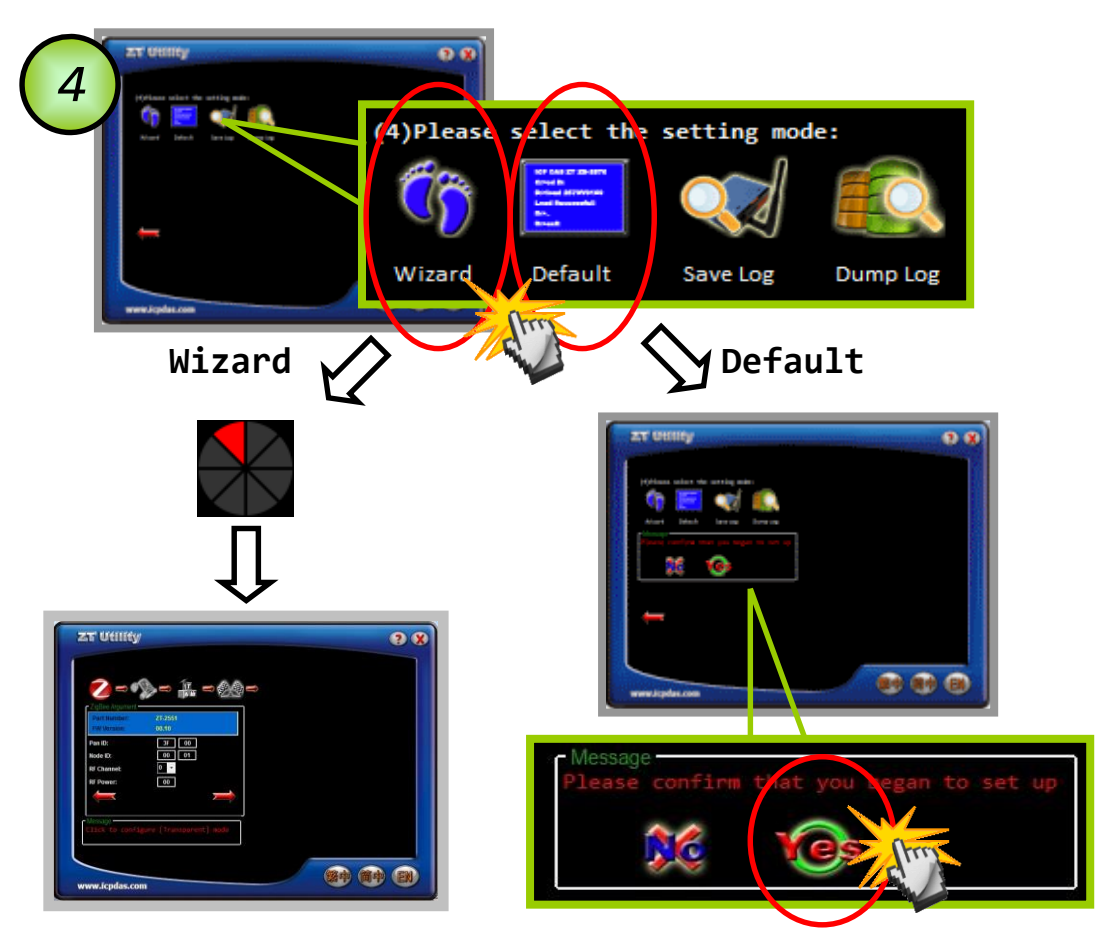

若選擇【Wizard】進行設定,請依序填入所需的 Pan ID、Node ID、 RF Channel 等相關參數。

4.5 出現以下訊息時,則表示設定完成。

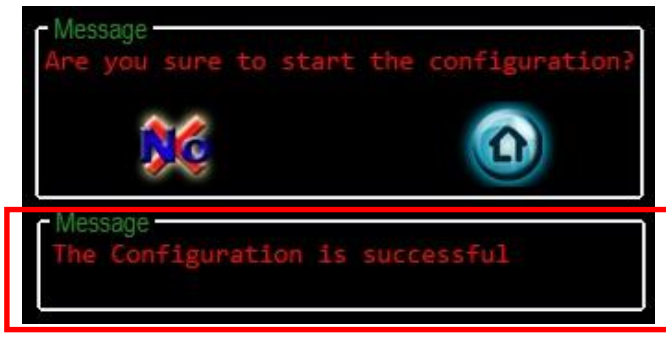

# 5 LED狀態指示燈

| LED Indicator              | Status                                    | Introduction     |  |  |
|----------------------------|-------------------------------------------|------------------|--|--|
| ZigBee Net<br>(Green LED)  | ZigBee 網路/訊號狀態指示燈 [ZigBee Router (Slave)] |                  |  |  |
|                            | 恆亮                                        | 訊號強度良好           |  |  |
|                            | 閃爍(500 ms)                                | 訊號強度一般           |  |  |
|                            | 閃爍(1s)                                    | 訊號強度微弱           |  |  |
|                            | 閃爍(2s)                                    | 訊號極差或無 ZigBee 網路 |  |  |
| ZigBee RxD<br>(Yellow LED) | ZigBee 通訊指示燈                              |                  |  |  |
|                            | 閃爍                                        | 接收無線訊號中          |  |  |
|                            | 恆暗                                        | 等待接收無線訊號         |  |  |
| ZigBee PWR<br>(Red LED)    | 設備狀態指示燈                                   |                  |  |  |
|                            | 恆亮                                        | 電源已啟動且工作正常       |  |  |
|                            | 恆暗                                        | 電源已關閉            |  |  |

### 6 技術支援

若使用上有任何困難時,可依下列步驟,將 ZT-2510 設定參數載入至檔案,並將該檔及問題描述傳至 service@icpdas.com 信箱,我們將為您服務

6.1 將 ZT-2510 透過 USB 與電腦連接,使用 ZT 設定軟體進入到設定頁面,並選擇【Save Log】。

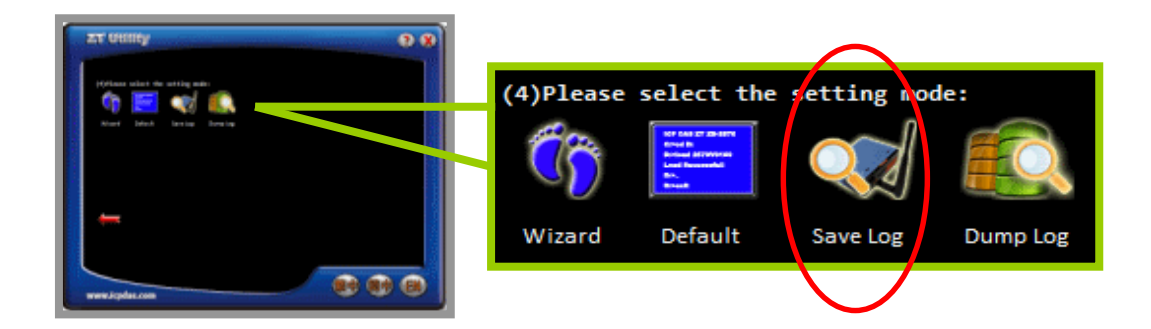

6.2 請在【另存檔案】視窗鍵入檔案路徑及名稱,並等待設定參數讀取 完畢,再將該檔案及問題內容傳送至 service@icpdas.com 信箱。

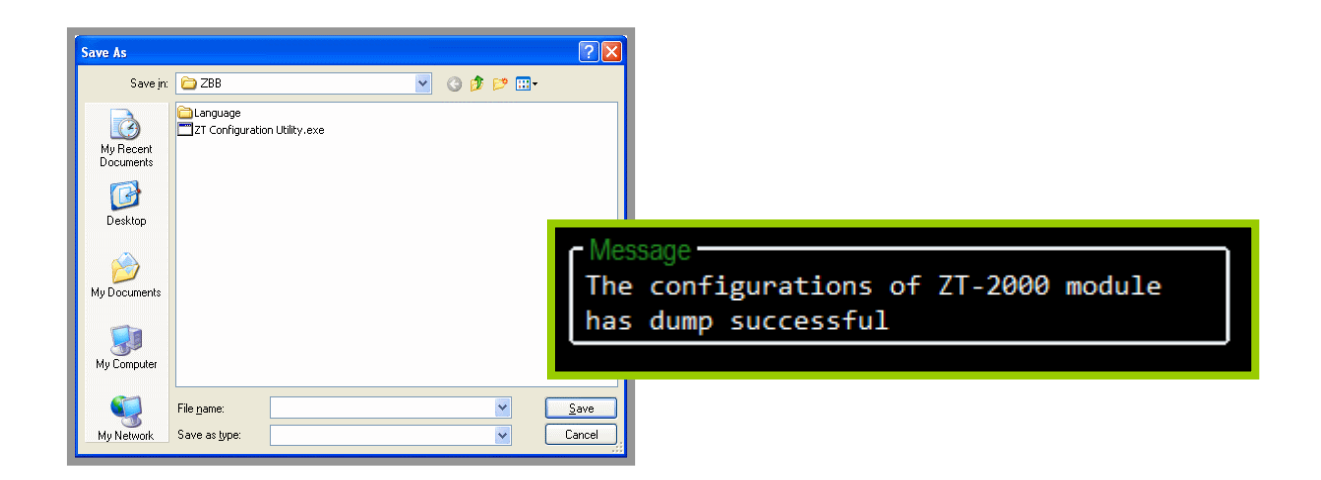